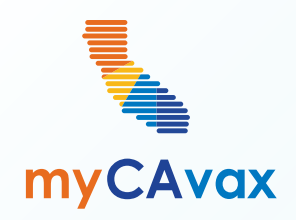

ſÇ

#### VFC 101: Placing a Vaccine Order Request

Tuesday, June 11, 2024 12 - 12:30 PM

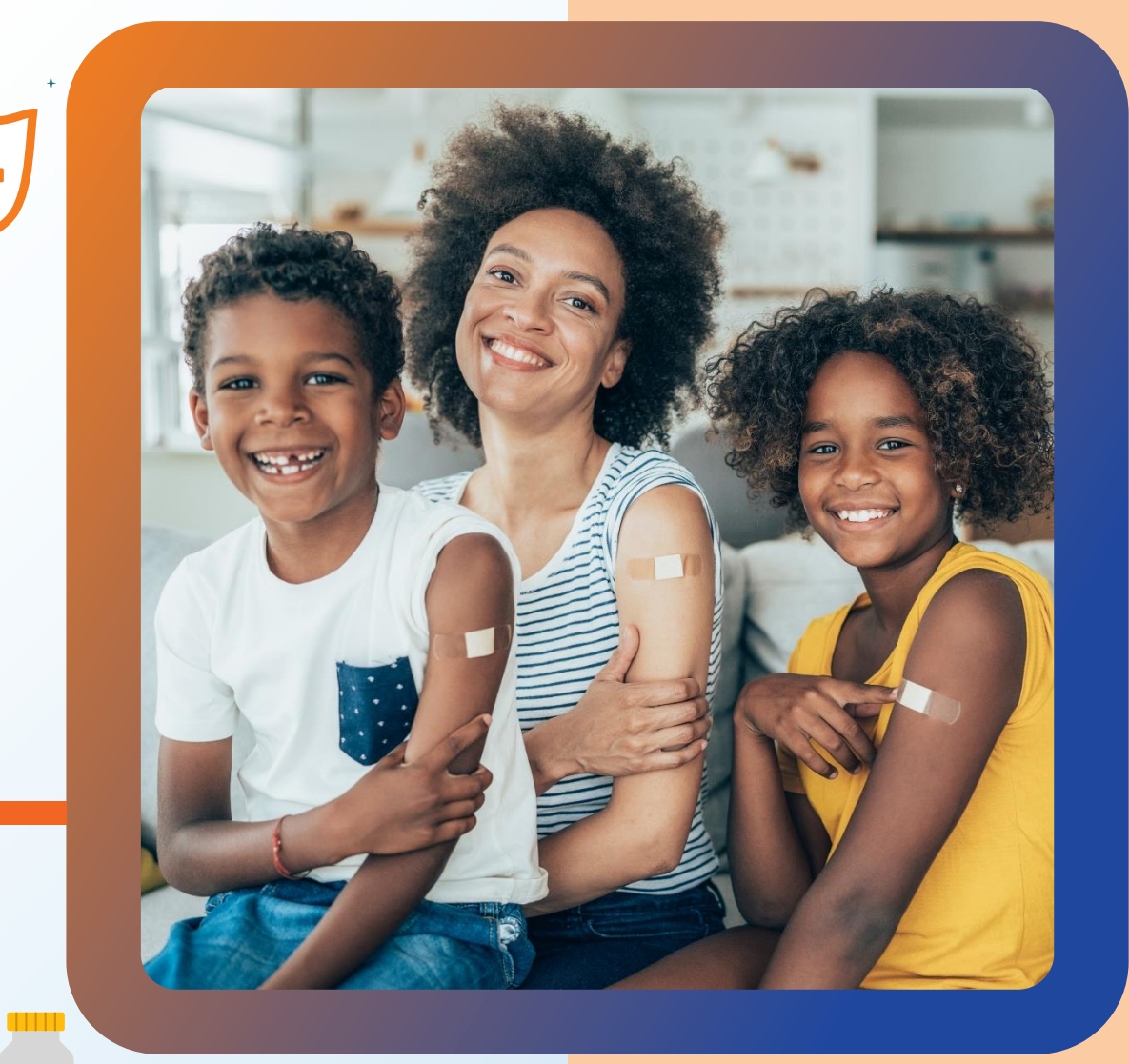

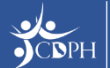

#### Questions

During today's webinar, please use the Q&A panel to ask your questions so CDPH panelists and subject matter experts can respond directly.

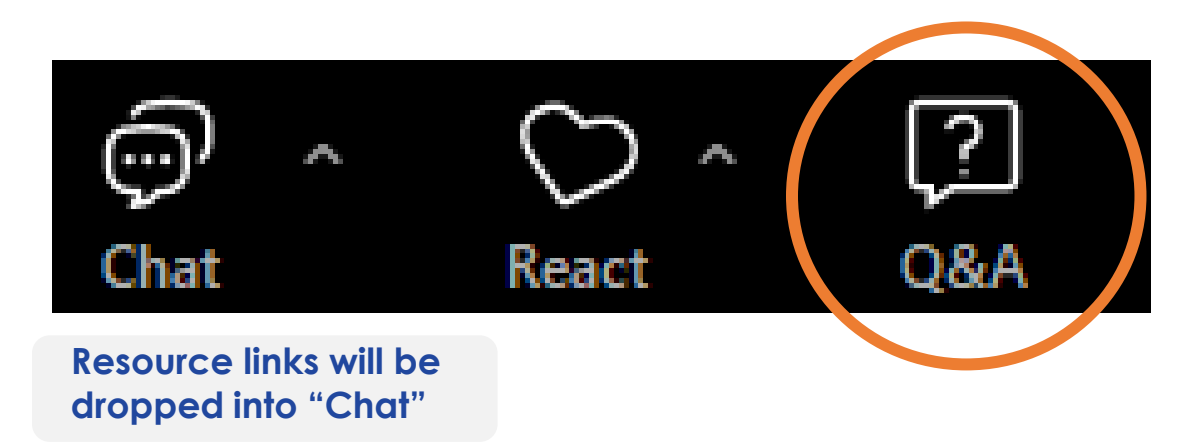

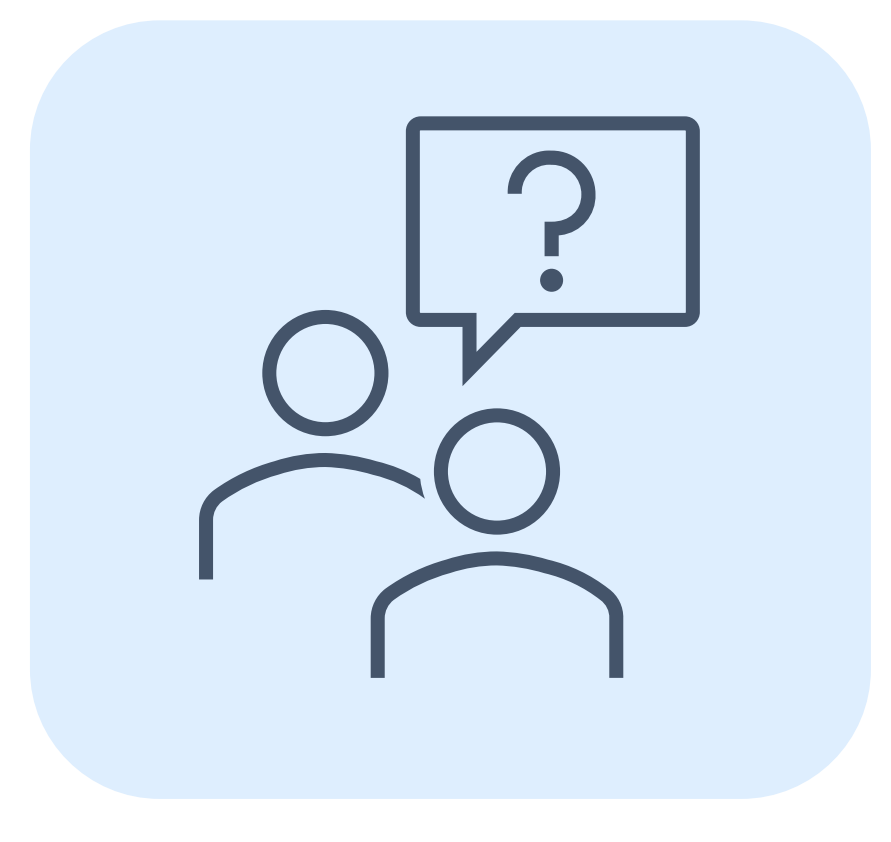

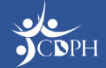

#### Housekeeping

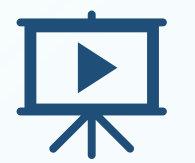

Today's session is being recorded and will be accessible on <u>EZIZ</u> within 5 business days.

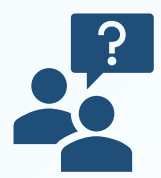

If post-webinar questions about upcoming trainings, email <u>myCAvaxinfo@cdph.ca.gov</u>.

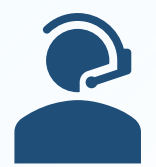

If VFC support is needed, contact the VFC Customer Service Center at <u>MyVFCvaccines@cdph.ca.gov</u> or (877) 243-8832, Monday – Thursday, 9 AM – 4:30 PM PT, Friday 9 AM – 4 PM PT.

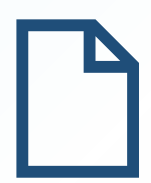

Access on-demand support resources via the Knowledge Center (myCAvax login required). This deck includes an Appendix summarizing today's demo.

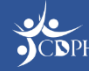

#### Agenda

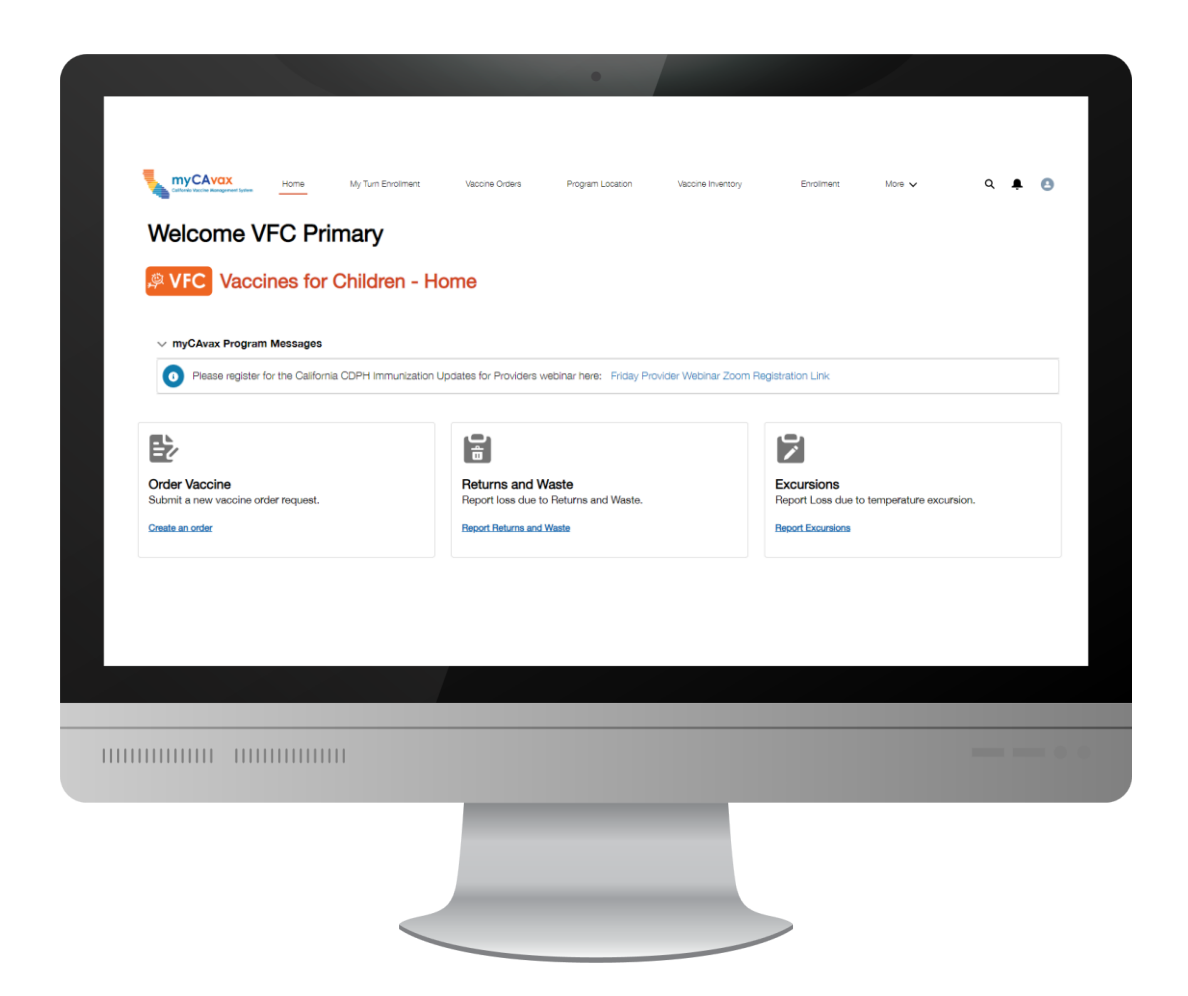

- Preparing to Place a Vaccine Order Request in myCAvax
- System Demo Ordering Vaccine
- Upcoming Webinars
- Q&A
- Appendix

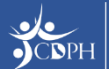

#### Getting Ready to Place a Vaccine Order Request

|       |                                                                                                    |                      |                            | v چ                                                                                                   | FC                                                                              |                                                                             |                                                 |                          |
|-------|----------------------------------------------------------------------------------------------------|----------------------|----------------------------|----------------------------------------------------------------------------------------------------|---------------------------------------------------------------------------------|-----------------------------------------------------------------------------|-------------------------------------------------|--------------------------|
|       |                                                                                                    |                      |                            | VFC - Orde                                                                                            | r Request                                                                       |                                                                             |                                                 |                          |
|       |                                                                                                    |                      |                            | Step 1 - Select Acc                                                                                   | ount and Product                                                                |                                                                             |                                                 |                          |
|       | 0-                                                                                                    |                      |                            | •                                                                                                    |                                                                                 |                                                                             |                                                 | •                        |
|       |                                                                                                    |                      | То                         | change the program selected, naviga                                                                   | ate back to the Vaccine Orde                                                    | ers page.                                                                   |                                                 |                          |
| * Pro | ouram Location                                                                                                    |                      |                            |                                                                                                    |                                                                                 |                                                                             |                                                 |                          |
|       | Misty Hollows - Vaccines for Childre                                                                                                | n                    | ×                          |                                                                                                    |                                                                                 |                                                                             |                                                 |                          |
|       |                                                                                                    |                      |                            |                                                                                                    |                                                                                 |                                                                             |                                                 |                          |
| • •   | Complete all required transfers, waste                                                                                              | events, and returns  | s prior to this order requ | lost                                                                                                  |                                                                                 |                                                                             |                                                 |                          |
|       | Account for every dose of VPC-supplik                                                                                               | ed vaccine ordered a | and received by the pro    | rest.<br>ovider location.                                                                             | vession ordered and respi                                                       | und by the provider location                                                |                                                 |                          |
| Q     | Vaccine Products                                                                                                    | ed vaccine ordered a | Accou                      | uest.<br>vvider location.<br>nt for every dose of VFC-supplied                                        | vaccine ordered and recei                                                       | ved by the provider location                                                | n.                                              |                          |
| Q     | Vaccine Products<br>Vaccine product                                                                                                 | ed vaccine ordered a | Accou                      | uest.<br>wider location.<br>nt for every dose of VFC-supplied<br>Expiration Date / Beyond use<br>date | vaccine ordered and received vFC Doses<br>administered                          | ved by the provider location<br>Provider inventory<br>Provider inventory () | n.<br>Order size<br>Recommended<br>Order size 0 | *Doses requested         |
| DTaP  | Vaccine Products<br>Vaccine product<br>Vaccine product<br>Daptacel Single Dose Vials - 10 Per<br>Box                                | VFC On-hand          | Accou                      | Itest.<br>In the for every dose of VFC-supplied<br>Expiration Date / Beyond use<br>date  +            | vaccine ordered and received and received and received administered             | ved by the provider location<br>Provider inventory<br>Provider inventory () | n.<br>Order size<br>Recommended<br>Order size   | *Doses requested<br>0    |
| DTaP  | Vaccine Products Vaccine product Vaccine product Daptacel Single Dose Vials - 10 Per Box Infanrix Single Dose Syringes - 10 Per Box | VFC On-hand          | Accou                      | Expiration Date / Beyond use<br>date  +                                                               | vaccine ordered and recei<br>VFC Doses<br>administered<br>*Qty since last order | ved by the provider location                                                | n.<br>Order size<br>Recommended<br>Order size   | *Doses requested       0 |

The VFC program is live in myCAvax. Primary and backup vaccine coordinators can place VFC vaccine order requests once they have access to the VFC program.

- Continue placing vaccine order requests following your normal VFC order frequency.
- You can request multiple vaccine products in one order.

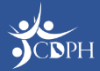

#### Preparing to Access the VFC Program in myCAvax

|                | CUVID-19 Bridge Access Program                                                                                                    | Vaccines for                                           |
|----------------|----------------------------------------------------------------------------------------------------|--------------------------------------------------------|
|                |                                                                                                    |                                                        |
|                | Login                                                                                                    |                                                        |
| Usern          | Please enter your username (ending in .r<br>below to access both myCAvax and My<br>ame                                                                                                    | nycavax)<br>y Turn.                                    |
| em             | ail@youremail.com.mycavax                                                                                                    | •••                                                    |
| Passv          | vord                                                                                                    |                                                        |
| Pas            | ssword                                                                                                    | 1                                                      |
|                | Log in                                                                                                    |                                                        |
|                | Forgot password?                                                                                                    |                                                        |
| t<br>va<br>pro | Need to enroll your provider location into o<br>ccination programs supported by myCAva<br>ogram from the navigation menu above to<br>about the requirements specific for each                               | one of the<br>ax? Select a<br>I learn more<br>program. |
| lf :<br>ac     | you are having issues logging in or are try<br>iccess to a provider location that is already<br>myCAvax, contact our Provider Call Ce<br>mycavax.hd@cdph.ca.gov or call (833) 5<br>Monday-Friday 8 am-5 pm. | ving to gain<br>enrolled in<br>enter at<br>02-1245,    |

Primary and backup vaccine coordinators have been granted access to myCAvax based on the information provided in MyVFCvaccines.

- If brand new to myCAvax, your primary and backup vaccine coordinators should have received a myCAvax welcome email on Monday, June 10, 2024, asking them to finish setting up their myCAvax user account (if a new myCAvax provider).
- If an existing myCAvax user, your primary and backup vaccine coordinators can login to myCAvax using their existing credentials and the program will be added.
- If support is needed, contact the VFC Customer Service Center at <u>MyVFCvaccines@cdph.ca.gov</u> or (877) 243-8832.

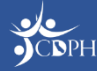

# Getting Ready to Place a Vaccine Order Request

#### Before ordering, ensure that you:

- Report all vaccine waste / returns in myCAvax before placing an order request.
- Have at least one active storage unit designated to store VFC vaccines at your location.
- Account for all vaccine inventory on-hand (e.g., doses administered, expiration dates, and lot numbers).
- If issues arise in placing a vaccine order request, contact the VFC Customer Service Center at <u>MyVFCvaccines@cdph.ca.gov</u> or (877) 243-8832.

| Program Seeteds:     Vaccines for Children - Orders     Net de help? Review the job aid(s) for placing vaccine order reguests.     Status     order Number     Status   Submitted From   Submitted To     Al     Status   Submitted To     Al     Status     Submitted To     Al     Status     Submitted To     Al     Status     Status <th><b>≜</b></th> <th>Q</th> <th>More 🗸</th> <th>Enroliment</th> <th>ntory 🗸</th> <th>Vaccine Inve</th> <th>n Location</th> <th>rders Program</th> <th>Vaccine (</th> <th>r Turn Enrollment</th> <th>ne My</th> <th>Hor</th> <th>myCAvax<br/>Colfonia Vaccine Management System</th>                                                                                                    | <b>≜</b>         | Q                  | More 🗸 | Enroliment                             | ntory 🗸                      | Vaccine Inve                                                                                                    | n Location                     | rders Program                                                        | Vaccine (                                                              | r Turn Enrollment                                                                                         | ne My                                                                | Hor       | myCAvax<br>Colfonia Vaccine Management System                                    |
|----------------------------------------------------------------------------------------------------|------------------|--------------------|--------|----------------------------------------|------------------------------|----------------------------------------------------------------------------------------------------|--------------------------------|----------------------------------------------------------------------|------------------------------------------------------------------------|----------------------------------------------------------------------------------------------------|----------------------------------------------------------------------|-----------|----------------------------------------------------------------------------------|
| seconds     Vaccines for Children - Orders     Vaccines for Children - Orders     vaccines for Children - Orders     vaccines for                                                                                                    |                  |                    |        |                                        |                              |                                                                                                    |                                |                                                                      |                                                                        |                                                                                                    |                                                                      |           | s                                                                                |
| Vaccines for Children - Orders                                                                                                    |                  |                    |        |                                        |                              |                                                                                                    |                                |                                                                      |                                                                        |                                                                                                    |                                                                      |           | m Selected:                                                                      |
| Accines for Children - Orders<br>Need help? Review the job aid(s) for placing vaccine order requests.<br>Trch Orders<br>Tam Location Status Submitted From Submitted To<br>Ari O 2024 B Apr 29, 2024 B Reset S<br>Tollowing list view only shows orders submitted within the last 90 days. To refine your search, use the search filters above.<br>Tollowing list view only shows orders submitted within the last 90 days. To refine your search, use the search filters above.<br>Torders<br>Torders<br>Drofer Number V Program Location V Submitted Date V Status V Status Reason V Correction Date V VTrcks Process D<br>Drofer Submit Sample Location 101 Vacci 04-04-2024 Complete<br>2 B-041725 Sample Location 101 Vacci 04-11-2024 Complete<br>2 B-041727 Sample Location 101 Vacci 04-11-2024 Complete<br>3 B-041727 Sample Location 101 Vacci 04-29-2024 Corrections Needed Missing or incomplete usage                                                                                                    |                  |                    |        |                                        |                              |                                                                                                    |                                |                                                                      |                                                                        | •                                                                                                    |                                                                      |           | cines for Children                                                               |
| Need help? Review the job ald(s) for placing vaccine order requests.         rch Orders         ram Location       Status       Submitted From       Submitted To         An 20, 2024       Apr 29, 2024       Reset       S         following list view only shows orders submitted within the last 90 days. To refine your search, use the search filters above.       S       S         Orders       View only shows orders submitted within the last 90 days. To refine your search, use the search filters above.       S         Orders       View only shows orders submitted bate       View only shows orders submitted bate       View only shows orders submitted bate       View only shows orders submitted bate       View only shows order submitted bate       View only shows order subate         1                                                                                                    | ters             | New Order          |        |                                        |                              |                                                                                                    |                                |                                                                      |                                                                        | Orders                                                                                                    | dren - C                                                             | Chil      | ccines for                                                                       |
| Orders       am Location     Status     Submitted From     Submitted To       All     Jan 30, 2024     Apr 29, 2024     Reset     Sector       following list view only shows orders submitted within the last 90 days. To refine your search, use the search filters above.     Reset     Sector       Orders       Order Number     Y Program Location     Nubmitted Date     Y Status     Y Status Reason     Correction Date     Y UTrckS Process D       B-041628     Sample Location 101 · VaccL.     04-04-2024     Complete       B-041725     Sample Location 101 · VaccL.     04-11-2024     Complete       B-041727     Sample Location 101 · VaccL.     04-11-2024     Complete       Image: Section 101 · VaccL.     04-12-024     Complete     04-11-2024       Image: Section 101 · VaccL.     04-12-024     Complete     04-11-2024                                                                                                    |                  |                    |        |                                        |                              |                                                                                                    |                                |                                                                      | requests.                                                              | ng vaccine orde                                                                                           | id(s) <u>for placi</u>                                               | the job a | leed help? Review                                                                |
| All     Jan 30, 2024     Apr 20, 2024     Reset     S       following list view only shows orders submitted within the last 90 days. To refine your search, use the search filters above.     Orders       Orders     Status     Status Reason     Correction Date     V Tricks Process D       9     B-041725     Sample Location 101 - Vaccl     04-04-2024     Complete       9     B-041727     Sample Location 101 - Vaccl     04-11-2024     Complete       9     B-041728     Sample Location 101 - Vaccl     04-11-2024     Complete       9     B-041727     Sample Location 101 - Vaccl     04-11-2024     Complete       9     B-041728     Sample Location 101 - Vaccl     04-29-2024     Corrections Needed     Missing or incomplete usage                                                                                                    |                  |                    |        |                                        |                              |                                                                                                    |                                |                                                                      |                                                                        |                                                                                                    |                                                                      |           | n Orders                                                                         |
| Following list view only shows orders submitted within the last 90 days. To refine your search, use the search filters above.         Orders            Order Number           Program Location           Submitted Date           Status           Status           Status           Status           Status         Status           Correction Date           VTrckS         Program          1          B-041628         Sample Location         O101-VaccL.         04-042024         Complete           O4-11-2024           O4-11-2024          2          B-041725         Sample Location         O101-VaccL.         04-11-2024         Complete           O4-11-2024           O4-11-2024          3          B-041728         Sample Location         O101-VaccL.         04-29-2024         Corrections         Needed         Missing or incomplete usage           Sample Location         O101-VaccL.                                                                                                    |                  |                    |        |                                        | Submitted To                 |                                                                                                    | Submitted From                 |                                                                      |                                                                        | Status                                                                                                    |                                                                      |           | Location                                                                         |
| B-041628         Sample Location 101 - Vaccl         04-04-2024         Complete           B-041725         Sample Location 101 - Vaccl         04-11-2024         Complete         04-11-2024           B-041727         Sample Location 101 - Vaccl         04-11-2024         Complete         04-11-2024           B-041727         Sample Location 101 - Vaccl         04-11-2024         Complete         04-11-2024           Image: Image: | Search           | Sea                | Reset  | ä                                      | Submitted To<br>Apr 29, 2024 | ₿                                                                                                    | Submitted From<br>Jan 30, 2024 | •                                                                    |                                                                        | All                                                                                                    | •                                                                    |           | Location                                                                         |
| B-04172         Sample Location 101 - Vacci         04-11-2024         Complete         04-11-2024           B-04172         Sample Location 101 - Vacci         04-11-2024         Complete         04-11-2024           Image: B-04172         Sample Location 101 - Vacci         04-12-2024         Complete         04-11-2024           Image: B-04172         Sample Location 101 - Vacci         04-29-2024         Corrections Needed         Missing or incomplete usage                                                                                                    | Search           | Set                | Reset  | Correction                             | Submitted To<br>Apr 29, 2024 | trch filters a                                                                                                    | Submitted From<br>Jan 30, 2024 | ▼<br>. To refine your sea                                            | e last 90 days                                                         | Status<br>All<br>mitted within th<br>tion v s                                                             | vs orders sub                                                        | nly show  | I Location                                                                       |
| B-041727         Sample Location 101 - Vaccl         04-11-2024         Complete         04-11-2024           Im         B-041728         Sample Location 101 - Vaccl         04-29-2024         Corrections Needed         Missing or incomplete usage                                                                                                    | Search<br>Date V | Set                | Reset  | Correction                             | Submitted To<br>Apr 29, 2024 | E Status Rea                                                                                                    | Submitted From<br>Jan 30, 2024 | ▼<br>To refine your sea<br>✓ Status<br>Complete                      | b last 90 days<br>ubmitted Date                                        | Status<br>All<br>mitted within th<br>tion V S                                                             | vs orders sub<br>Program Loca<br>Sample Locatio                      | nly show  | Ilowing list view o<br>rders<br>Order Number<br>B-041628                         |
| 4 📴 8-041728 Sample Location 101 - Vacci 04-29-2024 Corrections Needed Missing or incomplete usage                                                                                                    | Search<br>Date V | VTrckS Process Dat | Reset  | Correction<br>04-11-2024               | Submitted To<br>Apr 29, 2024 | Erch filters a                                                                                                    | Submitted From<br>Jan 30, 2024 | To refine your sea     Status     Complete     Complete              | e last 90 days<br>ubmitted Date<br>1-04-2024<br>1-11-2024              | Status<br>All<br>mitted within th<br>tion V S<br>on 101 - Vacci 0<br>on 101 - Vacci 0                     | vs orders sub     Program Loca     Sample Locatio     Sample Locatio | nly show  | Ilowing list view o<br>rders<br>Order Number<br>B-041628<br>B-041725             |
|                                                                                                    | Search<br>Date V | Sea                | Reset  | Correction<br>04-11-2024<br>04-11-2024 | Submitted To<br>Apr 29, 2024 | time in the second second seco | Submitted From<br>Jan 30, 2024 | To refine your sea     Status     Complete     Complete     Complete | e last 90 days<br>ubmitted Date<br>1-04-2024<br>1-11-2024<br>1-11-2024 | Status<br>All<br>mitted within th<br>tion V s<br>on 101 - Vacci 0<br>on 101 - Vacci 0<br>on 101 - Vacci 0 | regram Local     Sample Location     Sample Location                 | nly show  | Ilowing list view o<br>rders<br>Order Number<br>B-041628<br>B-041725<br>B-041727 |

You can view up to two years of order history in myCAvax, which CDPH migrated from MyVFCvaccines.

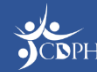

#### **NOTE:** To learn how to report return / waste, attend a VFC 102 training.

#### **Adding Frozen Storage Units**

Be sure that you have at least one refrigerated storage unit and one frozen storage unit storing VFC vaccine logged in myCAvax. If you do not, you will not be able to request VFC vaccines that require a freezer. To add a freezer, you can:

- 1. Make a new storage unit and indicate that VFC vaccines are stored in it.
- 2. Add the VFC program to an existing storage unit accordingly (if your VFC vaccine is stored in a storage unit already tracked in myCAvax).

For more information on updating / adding storage units, view the <u>Managing Storage Units</u> job aid in the Knowledge Center (myCAvax login required).

If you need assistance adding a freezer, contact the VFC Customer Service Center.

| Colloctio Vaccine Wangement System                                                      | Home            | My Turn Enrollment                       | Vaccine Orders           | Program Location | Vaccine Inventory $\checkmark$ |
|-----------------------------------------------------------------------------------------|-----------------|------------------------------------------|--------------------------|------------------|--------------------------------|
| Deed Help? Please see th                                                                | e Managing myC/ | wax Provider Accounts job aid            | ġ.                       |                  |                                |
| Account<br>Misty Hollows<br>Account Owner<br>Monterey County LHD Own<br>Details Related | ner £           | Status Account Rec<br>Active Provider Lo | ord Type Type<br>ication | + Follow Edit    | Printable View                 |
| <b>Storage Units (3)</b>                                                                | )               |                                          |                          |                  | New                            |
| Storage Unit Name                                                                       | Storage         | Туре                                     | Vaccines Stored          | Unit Priority    |                                |
| SC-37142                                                                                | Refrigera       | ited Storage Capacity                    | VFC                      | Primary          | V                              |
| SC-37143                                                                                | Frozen S        | torage Capacity                          | VFC                      | Primary          | V                              |
| SC-37144                                                                                | Backup          | Thermometer                              |                          |                  | V                              |
|                                                                                         |                 |                                          |                          |                  | View A                         |

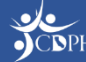

#### Who Can Place a Vaccine Order Request?

You must log in to myCAvax using your own unique login credentials.

#### Have myCAvax Access

- Organization Vaccine Coordinator Coming soon! This role oversees multiple vaccine clinics.
- Primary and Backup Vaccine Coordinator Are primarily responsible for routinely ordering and managing VFC vaccines in myCAvax. Attending myCAvax training is highly recommended. Completing EZIZ training is required.
- Additional Vaccine Coordinator If you have a third person who routinely supports the VFC program, please fill out the <u>Additional Vaccine Coordinator</u> <u>Request Form</u> on EZIZ. Completing EZIZ training is required before access can be granted.

#### Do Not Have myCAvax Access\*

- Provider of Record (POR) Must DocuSign VFC program agreement only for <u>newly enrolling VFC providers</u>.
- Medical Staff / POR Designee
- Additional Staff / Communication Staff Members

\*NOTE: This is true assuming the above roles are the only role assigned to a provider. The above can be primary, backup or additional vaccine coordinators, too, which would grant them system access.

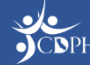

## How will I be updated about my order status?

After submitting your VFC vaccine order request, CDPH will review your submission. Be sure to mark <u>no-reply-myCAvax@cdph.ca.gov</u> as a safe sender to receive all email communications.

 If corrections are needed, you'll receive an email from myCAvax asking you to login to myCAvax and make the needed corrections.

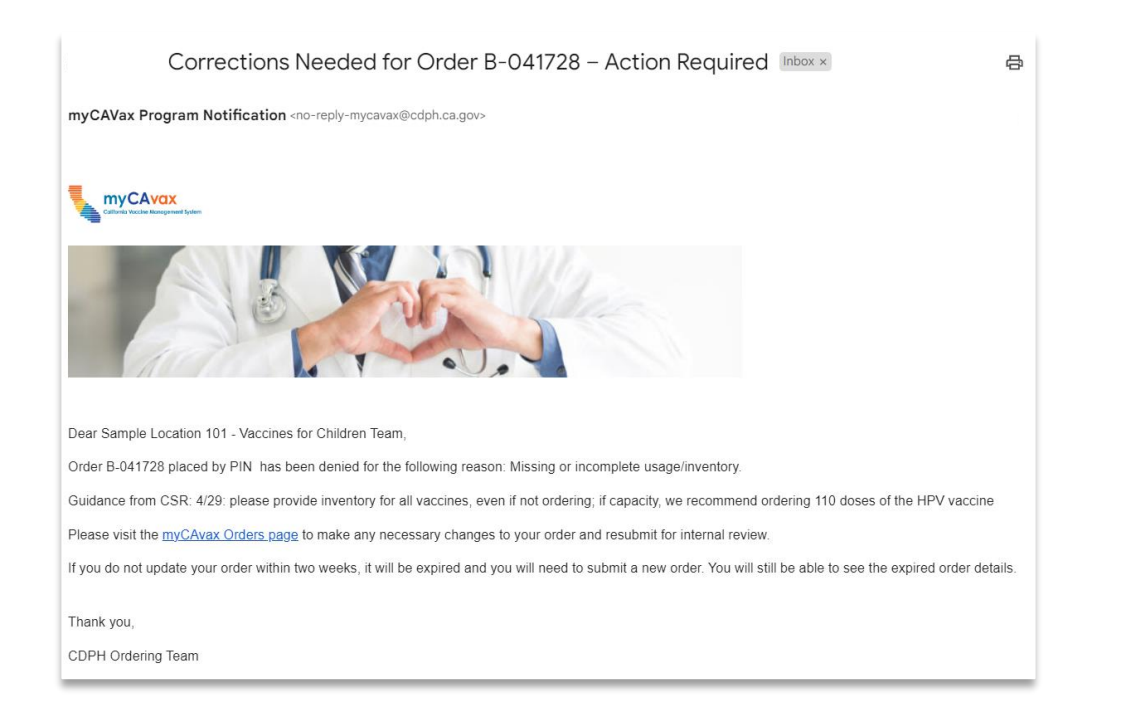

• If approved or rejected, you'll receive an email informing you of the status change.

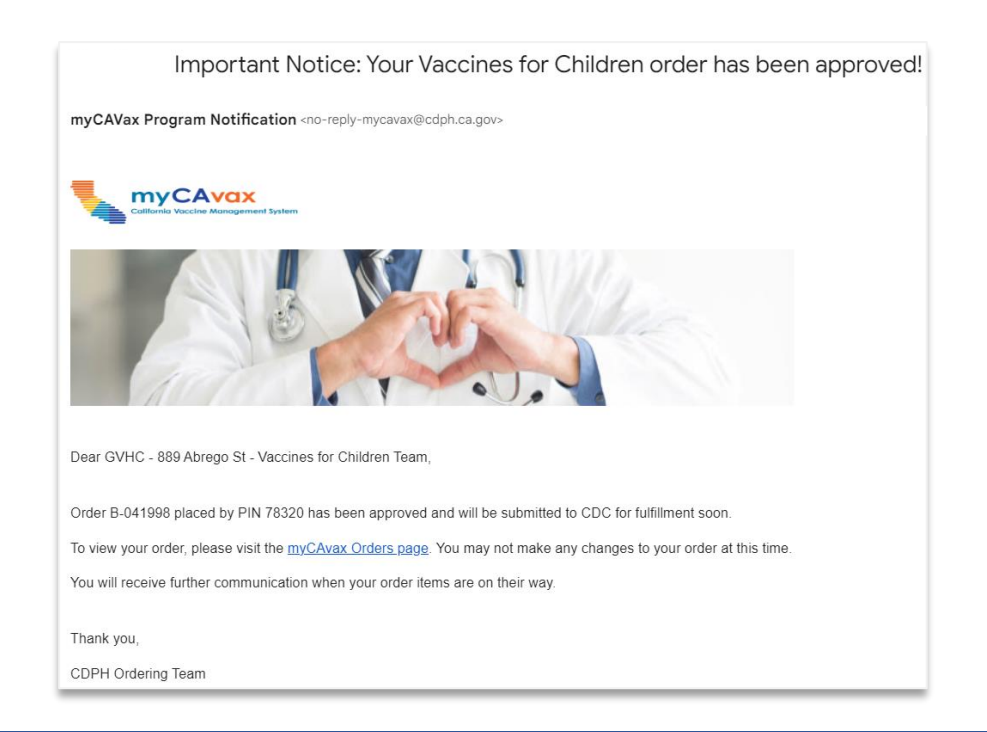

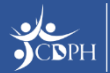

# Demo: Requesting VFC Vaccine in myCAvax

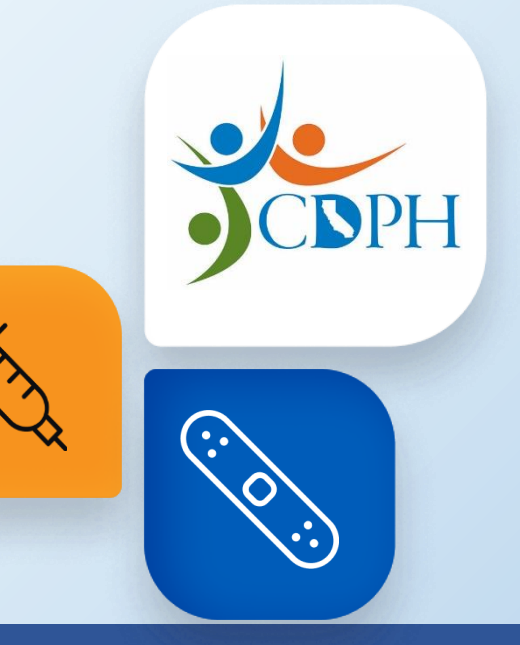

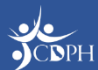

## **Upcoming Trainings**

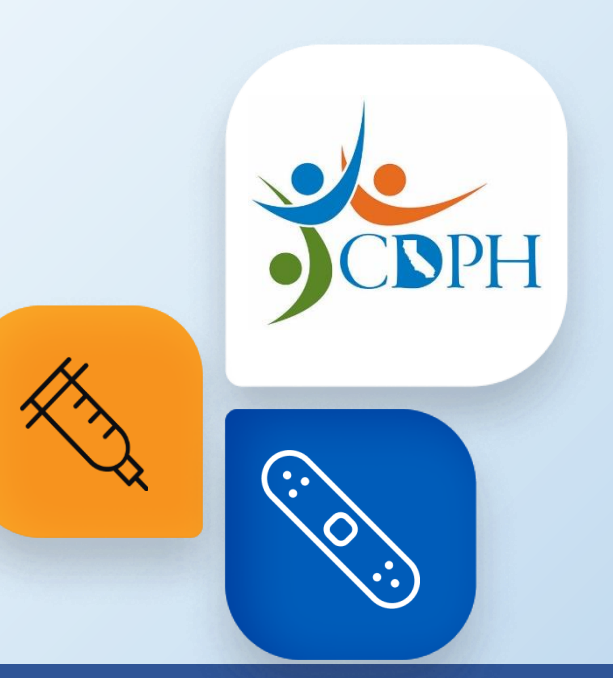

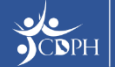

# VFC 102: Managing VFC Vaccine in myCAvax

The VFC program will be live in myCAvax on Monday, June 10, 2024.

Join CDPH for a 30-minute webinar exploring how to report storage and handling events in myCAvax with an opportunity for Q&A. This training is intended for VFC providers (i.e., primary and backup vaccine coordinators) who will be responsible for managing VFC vaccine in myCAvax (e.g., reporting waste, transfers, shipment incidents, and excursions). CDPH is offering three sessions of this live training. The content is repeated, so you only need to sign up for one of the following webinars:

- Wednesday, June 12, 2024, from 10 10:30 AM
- Wednesday, June 19, 2024, from 12:30 1 PM
- Friday, June 21, 2024, from 9:30 10 AM

Register on **Zoom**.

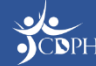

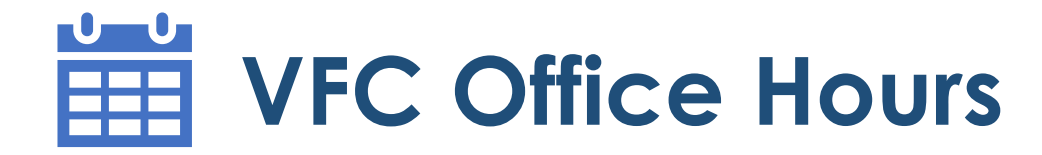

The VFC program will be live in myCAvax on Monday, June 10, 2024.

Join CDPH for a 30-minute Q&A session about the VFC program in myCAvax. You will hear quick updates from subject matter experts and leadership before jumping into a dedicated Q&A session. CDPH will share similar updates at each session. Join one or many sessions as you have questions. CDPH recommends joining one session each week.

- Thursday, June 20, 2024, from 9:30 10 AM | Register on Zoom.
- Thursday, June 20, 2024, from 12:30 1 PM | Register on Zoom.
- Thursday, June 27, 2024, from 9:30 10 AM | Register on Zoom.
- Thursday, June 27, 2024, from 12:30 1 PM | Register on Zoom.

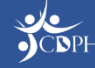

#### Vaccine Order Request with Q&A Training Survey

\* Required

1. How engaging was the training session? \*

I felt COMPLETELY UNENGAGED.

- I was OFTEN UNENGAGED.
- I was OFTEN ENGAGED, BUT OFTEN NOT ENGAGED.

I was MOSTLY ENGAGED.

I was ALMOST ALWAYS ENGAGED.

2. In this session, you saw demonstrations of how to place a Vaccine Order Request and access the Knowledge Center. When you are ready, how confident are you that you'll be able to perform the tasks demonstrated on your own? \*

I have ZERO CONFIDENCE that I can perform these tasks on my own.

- I am NOT VERY CONFIDENT I can perform these tasks on my own.
- I am PARTIALLY CONFIDENT that I can perform these tasks on my own.
- I am CONFIDENT that I can perform these tasks on my own.

I am EXTREMELY CONFIDENT that I can perform these tasks on my own.

## Thank You!

If myCAvax system support is needed, contact the VFC Customer Service Center at <u>MyVFCvaccines@cdph.ca.gov</u> or (877) 243-8832.

Your feedback is important to us. Please complete this two-question survey.

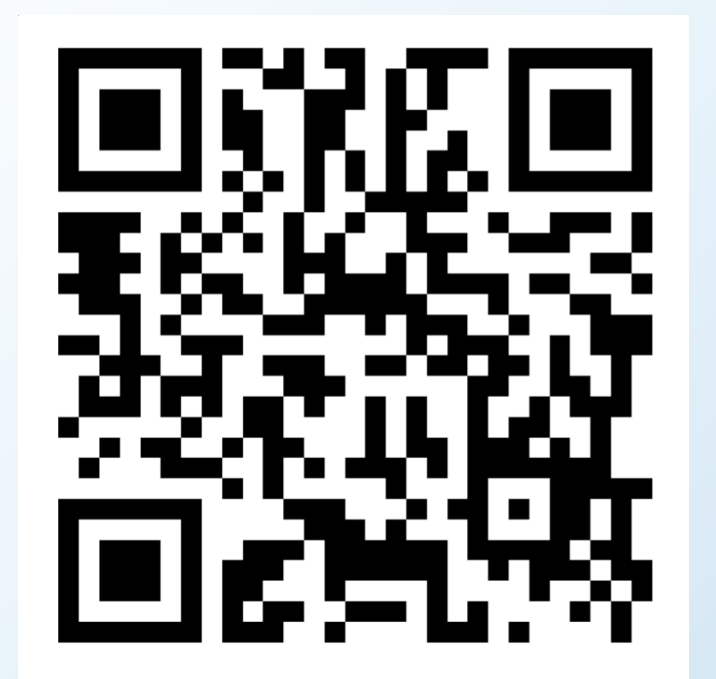

Submit

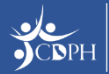

# Q&A

Need additional support after this training concludes? Check out the Knowledge Center in myCAvax, your one-stop-shop for system job aids and support materials.

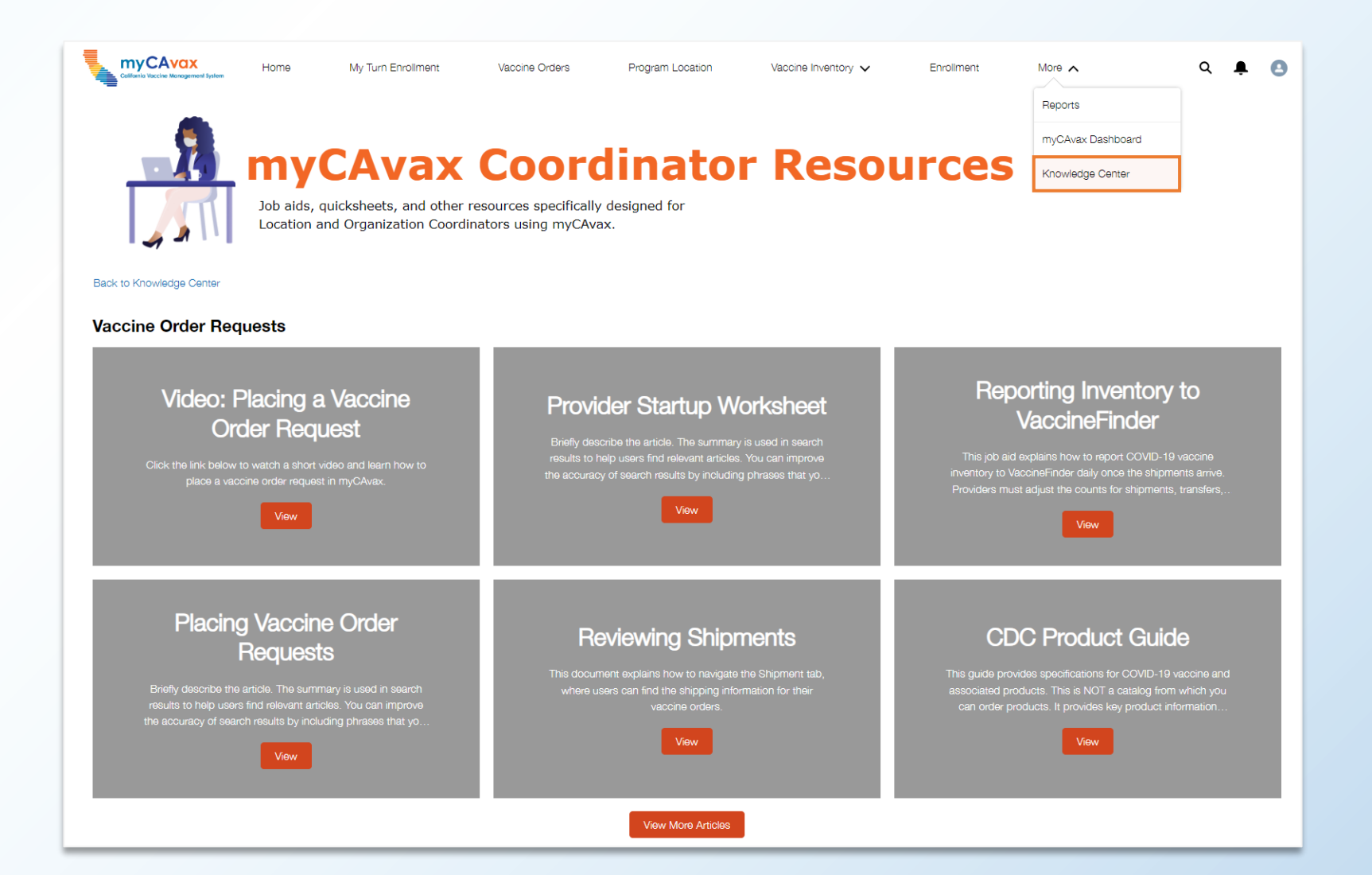

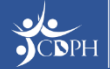

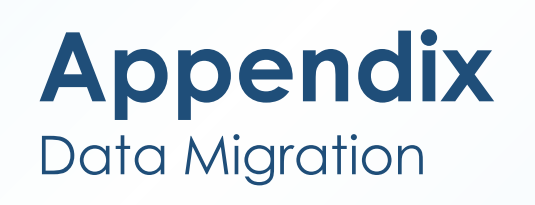

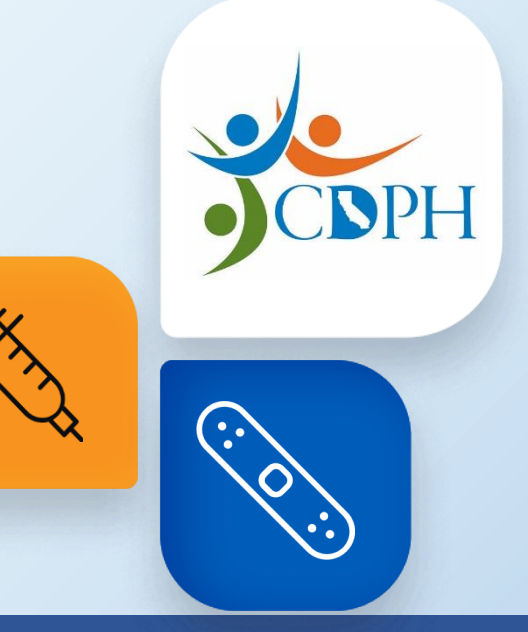

![](_page_16_Picture_2.jpeg)

#### Data Migrated from MyVFCvaccines on Go-Live

The below VFC data will be migrated from MyVFCvaccines into myCAvax upon go-live.

| Storage Units                                                                                                    | VFC-Enrolled Provider Site                                                  | Contacts                                                                                                    | Provider Inventory                                                                                    |
|----------------------------------------------------------------------------------------------------|-----------------------------------------------------------------------------|----------------------------------------------------------------------------------------------------|----------------------------------------------------------------------------------------------------|
| New VFC providers or providers<br>without an active program in<br>myCAvax will have units migrated.<br>Existing providers with an active<br>program will have their freezers<br>updated with VFC. | Active and suspended provider<br>sites will be migrated over to<br>myCAvax. | An account's primary vaccine<br>coordinator, backup vaccine<br>coordinator, provider of record,<br>designee, and medical staff /<br>additional contact will be<br>migrated. | The last on-hand inventory and<br>last shipment for completed order<br>will be migrated into myCAvax. |
| Account Management                                                                                                    | Orders and Shipments                                                        | Transfers                                                                                                    | <b>Returns and Waste Events</b>                                                                       |
| <b>Actions</b><br>Any pending provider actions in<br>MyVFCvaccines will migrate to<br>myCAvax.                                                                                                    | The past two years of orders and shipments will be migrated.                | The past two years of transfers will be migrated.                                                                                                    | The past two years of returns and waste events will be migrated.                                      |

![](_page_17_Picture_3.jpeg)

![](_page_18_Picture_0.jpeg)

![](_page_18_Picture_1.jpeg)

![](_page_18_Picture_2.jpeg)

#### Navigating to Place a Vaccine Order Request

| California Vaccine Management Fysters                                          | Vaccine Orders                   | Program Location                                     | Vaccine Inventory $\checkmark$ | Enroliment                                            | More 🗸      |                     | Q 🖡 | 0      |  |  |  |
|--------------------------------------------------------------------------------|----------------------------------|------------------------------------------------------|--------------------------------|-------------------------------------------------------|-------------|---------------------|-----|--------|--|--|--|
| Welcome VFC Primary                                                            | Welcome VFC Primary              |                                                      |                                |                                                       |             |                     |     |        |  |  |  |
| VFC Vaccines for Children - H                                                  | ome                              |                                                      |                                |                                                       |             |                     |     |        |  |  |  |
| ✓ myCAvax Program Messages                                                     |                                  |                                                      |                                |                                                       |             |                     |     | _      |  |  |  |
|                                                                                |                                  |                                                      |                                |                                                       |             |                     |     |        |  |  |  |
|                                                                                |                                  |                                                      |                                |                                                       |             |                     |     |        |  |  |  |
| Order Vaccine<br>Submit a new vaccine order request.<br><u>Create an order</u> | Report loss due to               | <b>Vaste</b><br>o Returns and Waste.<br><u>Waste</u> |                                | Excursions<br>Report Loss due to<br>Report Excursions | temperature | excu <b>r</b> sion. |     |        |  |  |  |
| Open Orders<br>These orders have not been completed. The list below provides   | the status of your curre         | nt orders. For approxima                             | ate shipping date please       | refer to the shipping                                 | calendar.   |                     |     |        |  |  |  |
| Program Location                                                               | <ul> <li>Order Number</li> </ul> | Product                                              |                                | ~                                                     | Doses 🗸     | Status              | ~   | F. 🗸   |  |  |  |
| Sample Location 101 - Vaccines for Children                                    | 00269101                         | Infanrix Single Dose Vials                           | 10 Per Box                     |                                                       | 100         | Approved            |     |        |  |  |  |
| Sample Location 101 - Vaccines for Children                                    | 00269102                         | Adult Varivax Single Dose                            | Vials - 10 Per Box             |                                                       | 50          | Approved            |     |        |  |  |  |
| Previous                                                                       |                                  | 1 of 1 page(s)                                       |                                |                                                       |             |                     | N   | ।ext > |  |  |  |

From the Provider Community homepage, begin placing a vaccine order request using the **Vaccine Orders** tab in the main navigation bar or the **Order Vaccine** button on the program tile.

![](_page_19_Picture_3.jpeg)

#### **Placing Vaccine Order Requests**

| •  | · · · · · · · · · · · · · · · · · · ·                                                                                                    |                                                                                                    |                                                                                                    |                                                                                                    |                                                                                       |                                                                                |                                                      |                  |
|----|----------------------------------------------------------------------------------------------------|----------------------------------------------------------------------------------------------------|----------------------------------------------------------------------------------------------------|----------------------------------------------------------------------------------------------------|---------------------------------------------------------------------------------------|--------------------------------------------------------------------------------|------------------------------------------------------|------------------|
|    |                                                                                                    |                                                                                                    |                                                                                                    | VF                                                                                                    | C                                                                                     |                                                                                |                                                      |                  |
|    |                                                                                                    |                                                                                                    |                                                                                                    | VEC - Orde                                                                                                    | -<br>Request                                                                          |                                                                                |                                                      |                  |
|    |                                                                                                    |                                                                                                    |                                                                                                    | Stan 4 Salast Ass                                                                                                    | a nequest                                                                             |                                                                                |                                                      |                  |
|    |                                                                                                    |                                                                                                    |                                                                                                    | Step 1 - Select Acc                                                                                                    | ount and Product                                                                      |                                                                                |                                                      |                  |
|    | <b>O</b> -                                                                                                    |                                                                                                    |                                                                                                    | •                                                                                                    |                                                                                       |                                                                                |                                                      | •                |
|    |                                                                                                    |                                                                                                    | То                                                                                                    | change the program selected, navig                                                                                                    | ate back to the <u>Vaccine Orde</u>                                                   | ers page.                                                                      |                                                      |                  |
|    |                                                                                                    |                                                                                                    |                                                                                                    |                                                                                                    |                                                                                       |                                                                                |                                                      |                  |
| r  | ogram Location                                                                                                    |                                                                                                    |                                                                                                    |                                                                                                    |                                                                                       |                                                                                |                                                      |                  |
|    | Sample Location 101 - Vaccines for                                                                                                    | r Children                                                                                                    | ×                                                                                                    |                                                                                                    |                                                                                       |                                                                                |                                                      |                  |
| ام | lect Location, Provide Invent                                                                                                    | orv and Doses A                                                                                                    | dministered for                                                                                                    | Vaccines listed                                                                                                    |                                                                                       |                                                                                |                                                      |                  |
|    |                                                                                                    |                                                                                                    |                                                                                                    | vaccines instea.                                                                                                    |                                                                                       |                                                                                |                                                      |                  |
|    | Select the location account.                                                                                                    | ··· <b>,</b> ·····                                                                                                    |                                                                                                    | vaccines instea.                                                                                                    |                                                                                       |                                                                                |                                                      |                  |
|    | Select the location account.<br>Ensure the current VFC inventory in y                                                                                                    | your vaccine storage u                                                                                                    | inits matches the On                                                                                                    | -Hand Inventory you enter.                                                                                                    |                                                                                       |                                                                                |                                                      |                  |
| -  | Select the location account.<br>Ensure the current VFC inventory in y<br>Your VFC Doses Administered invent<br>Complete all required transfers, waste                                                                                                    | your vaccine storage u<br>ory must match the im<br>e events, and returns                                                                                  | units matches the On-<br>munization registry (<br>prior to this order req                                                                                             | -Hand Inventory you enter.<br>(CAIR/Healthy Futures).                                                                                                    |                                                                                       |                                                                                |                                                      |                  |
|    | Select the location account.<br>Ensure the current VFC inventory in y<br>Your VFC Doses Administered invent<br>Complete all required transfers, waste<br>Account for every dose of VFC-suppli                                                                                                    | your vaccine storage u<br>ory must match the im<br>e events, and returns  <br>ied vaccine ordered a                                                       | units matches the On-<br>nmunization registry (<br>prior to this order req<br>nd received by the pr                                                                   | -Hand Inventory you enter.<br>(CAIR/Healthy Futures).<br>juest.<br>rovider location.                                                                                                    |                                                                                       |                                                                                |                                                      |                  |
|    | Select the location account.<br>Ensure the current VFC inventory in y<br>Your VFC Doses Administered invent<br>Complete all required transfers, wast<br>Account for every dose of VFC-suppl                                                                                                    | your vaccine storage u<br>ory must match the im<br>e events, and returns<br>ied vaccine ordered ai                                                        | units matches the On-<br>munization registry (<br>prior to this order req<br>nd received by the pr                                                                    | -Hand Inventory you enter.<br>(CAIR/Healthy Futures).<br>uest.<br>rovider location.                                                                                                    |                                                                                       |                                                                                |                                                      |                  |
|    | Select the location account.<br>Ensure the current VFC inventory in y<br>Your VFC Doses Administered invent<br>Complete all required transfers, waste<br>Account for every dose of VFC-suppli                                                                                                    | your vaccine storage u<br>ory must match the im<br>e events, and returns j<br>ied vaccine ordered an                                                      | units matches the On<br>munization registry (<br>prior to this order req<br>nd received by the pr<br>Accou                                                            | -Hand Inventory you enter.<br>(CAIR/Healthy Futures).<br>Juest.<br>rovider location.                                                                                                    | vaccine ordered and recei                                                             | ved by the provider location                                                   | on.                                                  |                  |
|    | Select the location account.<br>Ensure the current VFC inventory in y<br>Your VFC Doses Administered invent<br>Complete all required transfers, wast<br>Account for every dose of VFC-suppl                                                                                                    | your vaccine storage u<br>ory must match the im<br>e events, and returns<br>led vaccine ordered an<br>VFC On-hand I                                       | units matches the On<br>munization registry (<br>prior to this order req<br>nd received by the pr<br>Accou                                                            | -Hand Inventory you enter.<br>(CAIR/Healthy Futures).<br>juest.<br>rovider location.                                                                                                    | vaccine ordered and recei                                                             | ved by the provider location                                                   | on.                                                  |                  |
|    | Select the location account.<br>Ensure the current VFC inventory in y<br>Your VFC Doses Administered invent<br>Complete all required transfers, wast<br>Account for every dose of VFC-suppl<br>Vaccine Products<br>Vaccine product                                                                                     | vour vaccine storage u<br>ory must match the im<br>e events, and returns j<br>ied vaccine ordered an<br>VFC On-hand i<br>"Quantity                        | units matches the On<br>mmunization registry (<br>prior to this order req<br>nd received by the pr<br>Accou<br>Inventory<br>Lot number ①                              | -Hand Inventory you enter.<br>(CAIR/Healthy Futures).<br>Juest.<br>rovider location.<br>unt for every dose of VFC-supplied<br>Expiration Date / Beyond use<br>date                                                                                                    | vaccine ordered and received and received and received administered                   | ved by the provider location<br>Provider inventory<br>Provider inventory       | on.<br>Order size<br>Recommended<br>Order size       | "Doses requested |
|    | Select the location account.<br>Ensure the current VFC inventory in y<br>Your VFC Doses Administered invent<br>Complete all required transfers, wast<br>Account for every dose of VFC-suppl<br>Vaccine Products<br>Vaccine product<br>Your order is outside of the rec                                                 | your vaccine storage u<br>ory must match the im<br>e events, and returns<br>led vaccine ordered an<br>VFC On-hand I<br>"Quantity<br>commended order size  | units matches the On<br>mmunization registry (<br>prior to this order req<br>nd received by the pr<br>Accou<br>Inventory<br>Lot number<br>and may be adjusted         | -Hand Inventory you enter.<br>(CAIR/Healthy Futures).<br>juest.<br>rovider location.<br>unt for every dose of VFC-supplied<br>Expiration Date / Beyond use<br>date ()                                                                                                    | Vaccine ordered and received and received and received administered                   | ved by the provider location<br>Provider inventory<br>Provider inventory       | on.<br>Order size<br>Recommended<br>Order size ①     | *Doses requested |
|    | Select the location account.<br>Ensure the current VFC inventory in y<br>Your VFC Doses Administered invent<br>Complete all required transfers, waste<br>Account for every dose of VFC-suppling<br>Vaccine Products<br>Vaccine product<br>Vaccine product<br>Moderna Single-Dose Vials - 10 pack<br>- COVID-19 Vaccine | your vaccine storage u<br>ory must match the im<br>e events, and returns<br>lied vaccine ordered an<br>VFC On-hand I<br>"Quantity<br>commended order size | units matches the On<br>mmunization registry (<br>prior to this order req<br>nd received by the pr<br>Accou<br>Inventory<br>Lot number<br>and may be adjusted<br>1234 | Hand Inventory you enter.<br>(CAIR/Healthy Futures).<br>Juest.<br>Trovider location.<br>ant for every dose of VFC-supplied<br>Expiration Date / Beyond use<br>date<br>dat | vaccine ordered and recei<br>VFC Doses<br>administered<br>*Qty since last order<br>70 | ved by the provider location<br>Provider inventory<br>Provider inventory<br>70 | on.<br>Order size<br>Recommended<br>Order size<br>90 | *Doses requested |

On **Step 1 – Select Account and Product**, select your program location from the dropdown.

Then, vaccines will appear in the table, grouped by type. 'VFC On-hand Inventory' information must be included for each vaccine you currently have on site.

As you input your VFC on-hand inventory and doses administered, your provider inventory will update. Cross-reference your reported inventory against myCAvax's calculated provider inventory to ensure accurate reporting and efficient order approval.

Place your order request in 'Doses requested'. A warning may appear if doses requested are above recommended order size.

#### **Placing Vaccine Order Requests**

| O Need help? Review the job aid(s) for <u>placing vac</u>        | ccine order requests, VFC product guide, shipping cadence and managing storage units.                  |
|------------------------------------------------------------------|----------------------------------------------------------------------------------------------------|
|                                                                  | VEC                                                                                                    |
|                                                                  | VFG                                                                                                    |
|                                                                  | VFC - Order Request                                                                                    |
|                                                                  | Step 2 - Review Doses Requested and Confirm Additional Details                                         |
| 0                                                                | 0                                                                                                    |
|                                                                  | To change the program selected, payingle back to the Vaccine Orders page                               |
|                                                                  | to change the program belocida, hangale back to the <u>raceme protect page.</u>                        |
|                                                                  |                                                                                                    |
| * Program Location                                               |                                                                                                    |
| Sample Location 101 - Vaccines for Children                      |                                                                                                    |
| Enter additional required information for your order and include | e comments (if needed) prior to submitting.                                                            |
| Order Details                                                    |                                                                                                    |
|                                                                  |                                                                                                    |
| Product                                                          | Doses Requested                                                                                        |
| Moderna Single-Dose Vials - 10 pack - COVID-19 Vac               | cine 100                                                                                               |
|                                                                  |                                                                                                    |
| A Vaccine requests will be reviewed and approved                 | based on your reported patient population and orders may be reduced based on available supply. Pleased |
| provide a reason below for each vaccine product outs             | ide of the recommended order size.                                                                     |
|                                                                  | Select a reason:                                                                                       |
| Moderna Single-Dose Vials - 10 pack - COVID-19 Vaccine           | select an option                                                                                       |
|                                                                  | Special Events                                                                                         |
|                                                                  | Increased patient demand                                                                               |
| Comments(Optional)                                               | Clinicians have been added to our Program                                                              |
| Additional comments or notes about your order                    | Other                                                                                                  |
|                                                                  |                                                                                                    |

If you request vaccine over the recommended order size, provide a justification in **Step 2 – Review Doses Requested and Confirm Additional Details**.

Additionally, confirm the address for your VFC program and shipping hours are accurate before submitting the vaccine for review (not pictured).

![](_page_21_Picture_4.jpeg)

#### **Submitting Vaccine Order Requests**

Once successfully submitted, view your final vaccine order details confirmed on **Step 3 – Order Confirmation**.

See order details by clicking the unique 'Order Number'. Click 'View Orders' to see all order history.

|                                                        |                                    |                                  | VFC                                   |                             |   |
|--------------------------------------------------------|------------------------------------|----------------------------------|---------------------------------------|-----------------------------|---|
|                                                        |                                    | VFC - O                          | rder Request                          |                             |   |
|                                                        |                                    | Step 3 - O                       | rder Confirmation                     |                             | • |
|                                                        | Your vaccine order wa              | as successfully submitted. Allow | 7-10 business days after order approv | val for shipment to arrive. | 0 |
| rogram Location<br>mple Location 101 - Vaccines for Ch | ildren                             |                                  |                                       |                             |   |
| Order Details                                          |                                    |                                  |                                       |                             |   |
| Order Number                                           | Product                            |                                  | Doses Requested                       | Order size reason           |   |
| B-041728                                               | Moderna Single-Dose Vials - 10 pad | ck - COVID-19 Vaccine            | 100                                   | Special Events              |   |
|                                                        |                                    |                                  |                                       |                             |   |

![](_page_22_Picture_4.jpeg)

## **Submitting Vaccine Order Requests**

Your entire order will have the same vaccine order number (e.g. B-12345). Each vaccine product within the order will have a unique line item ID.

![](_page_23_Figure_2.jpeg)

![](_page_23_Picture_3.jpeg)

#### **Correcting Vaccines Orders**

![](_page_24_Picture_1.jpeg)

CDPH will review the submitted vaccine order request. If corrections are needed, you will receive an email notifying you of needed corrections.

![](_page_24_Picture_3.jpeg)

#### **Correcting Vaccine Orders**

![](_page_25_Figure_1.jpeg)

Login to myCAvax and make the needed order corrections by navigating to the Orders page and selecting the impacted Order Number. Make the required updates and resubmit the order for review.

#### Viewing Orders and Statuses in myCAvax

|                                                                                                    | Home M                                                            | y Turn Enrollment                                                                                                    | Vaccine Orders                                                                                                   | Program                                                   | Location                | Vaccine Invent | ory 🗸        | Enrollment                                  | More 🗸 | Q 📮                 | • 6 |
|----------------------------------------------------------------------------------------------------|-------------------------------------------------------------------|----------------------------------------------------------------------------------------------------|----------------------------------------------------------------------------------------------------|-----------------------------------------------------------|-------------------------|----------------|--------------|---------------------------------------------|--------|---------------------|-----|
| )rders                                                                                                    |                                                                   |                                                                                                    |                                                                                                    |                                                           |                         |                |              |                                             |        |                     |     |
| Program Selected:                                                                                               |                                                                   |                                                                                                    |                                                                                                    |                                                           |                         |                |              |                                             |        |                     |     |
| Vaccines for Children                                                                                           |                                                                   | ▼                                                                                                    |                                                                                                    |                                                           |                         |                |              |                                             |        |                     |     |
| Vaccines for                                                                                                    | r Children - (                                                    | Orders                                                                                                    |                                                                                                    |                                                           |                         |                |              |                                             |        | New Orders          | ;   |
| Need help? Review                                                                                               | <i>t</i> the job aid(s) <u>for placi</u>                          | <u>ng vaccine order n</u>                                                                                                    | equests.                                                                                                    |                                                           |                         |                |              |                                             |        |                     |     |
| arch Orders                                                                                                    |                                                                   |                                                                                                    |                                                                                                    |                                                           |                         |                |              |                                             |        |                     |     |
| ogram Location                                                                                                  |                                                                   | Status                                                                                                    |                                                                                                    |                                                           | Submitted From          |                | Submitted To |                                             |        |                     |     |
| dl                                                                                                    | •                                                                 | All                                                                                                    |                                                                                                    | •                                                         | Jan 30, 2024            | 曲              | Apr 29, 2024 | Ħ                                           | Reset  | Sea                 | rch |
|                                                                                                    |                                                                   |                                                                                                    |                                                                                                    |                                                           |                         |                |              |                                             |        |                     |     |
| e following list view of Orders                                                                                 | Program Loca                                                      | ntited within the                                                                                                    | last 90 days. To refine                                                                                          | your searc                                                | ch, use the sear $\sim$ | ch filters ab  | ove.         | Correction Date                             | ~ ~    | VTrckS Process Date | e V |
| Orders<br>Order Number                                                                                          | Program Locati     Sample Locati                                  | tion V Sut                                                                                                    | ast 90 days. To refine                                                                                           | your search<br>Status<br>Complete                         | ch, use the sear        | Status Reas    | ove.         | Correction Date                             | ~      | VTrckS Process Date | e 🗸 |
| Orders       Order Number       1     B-041628       2     B-041725                                             | Program Locati<br>Sample Locati                                   | withed within the           ution         V           on 101 - Vacci         04-1           on 101 - Vacci         04-1                                                                                    | Iast 90 days. To refine                                                                                          | your search<br>Status<br>Complete<br>Complete             | ch, use the sear<br>∽   | sch filters ab | ove.         | Correction Date                             | ~      | VTrckS Process Date | e 🗸 |
| Orders       Order Number       1     B-041628       2     B-041725       3     B-041727                        | Program Locati     Sample Locati     Sample Locati                | withed within the           ation            on 101 - Vacci         04-1           on 101 - Vacci         04-2           on 101 - Vacci         04-2           on 101 - Vacci         04-2                 | Iast 90 days. To refine           Imitted Date         V           04-2024         V           11-2024         V | Status<br>Complete<br>Complete<br>Complete                | ch, use the sear        | Status Reas    | ove.         | Correction Date<br>04-11-2024<br>04-11-2024 | ~      | VTrckS Process Date | 8 🗸 |
| Order       0rder Number       1     B-041628       2     B-041725       3     B-041727       4      * B-041728 | Program Locati<br>Sample Locati<br>Sample Locati<br>Sample Locati | witted within the         ation          on 101 - Vacci       04-1         on 101 - Vacci       04-2         on 101 - Vacci       04-2         on 101 - Vacci       04-2         on 101 - Vacci       04-2 | Iast 90 days. To refine           omitted Date            04-2024            11-2024            29-2024          | Status<br>Complete<br>Complete<br>Complete<br>Corrections | ch, use the sear        | Status Reas    | ove.         | 04-11-2024<br>04-11-2024                    | ~      | VTrckS Process Date | e V |

View the status of your vaccine order requests at anytime in myCAvax. By clicking the unique **Order Number**, view related details and review specific vaccine products ordered.

Search / filter for orders using the fields above.

![](_page_26_Picture_4.jpeg)

#### Viewing Individual Vaccine Products Ordered in myCAvax

| Improvement bysitem       Home       My Turn Enrollment       Vaccine Orders       Program Location       Vaccine Inventory v       More v       Q       Q <th>To find the unic<br/>ID for each vac<br/>product ordere</th> | To find the unic<br>ID for each vac<br>product ordere                                                                                                    |
|----------------------------------------------------------------------------------------------------|----------------------------------------------------------------------------------------------------|
| Program Selected:   Select program name     VICC   Vaccines for Children - Program Locations   Organization   Organization   Jasmine Jasper   Manage organization account   Errol and manage your organization locations. Your organization must have at least one program location enrolled and in an active status before you can place a vaccine order request.                                                                                                    | <ol> <li>Select the<br/><b>Program</b><br/><b>Location</b> ta<br/>from the<br/>myCAvax<br/>homepage</li> <li>On the<br/>'Vaccines f<br/>Children'</li> </ol> |
| Program     A search this list                                                                                                    | program po<br>select <b>View</b>                                                                                                    |
| Program Name       Primary Vaccine Coordinator       Program Participation       Program Participation Reason       Enrollment Forms       Manage Program Locations                                                                                                    | Program                                                                                                    |
| 1 Misty Hollows - Vaccines for Chil Ayumi Taniguchi Active Approved View Program Location                                                                                                    | Location                                                                                                    |

![](_page_27_Picture_2.jpeg)

b or age,

![](_page_27_Picture_4.jpeg)

# Viewing Individual Vaccine Products Ordered in myCAvax

|                                                            | My Turn Enrollment Vaco                                                       | cine Orders Program Locat                    | tion                                             |                              |                              |
|------------------------------------------------------------|-------------------------------------------------------------------------------|----------------------------------------------|--------------------------------------------------|------------------------------|------------------------------|
| Program Location<br>Misty Hollows - Vaccines fo            | r Children                                                                    |                                              |                                                  |                              |                              |
| LHD/MCE myCAvax ld<br>CA8485097B10001                      | Temporary Closure IIS Identifi hannah                                         | fier<br>1                                    |                                                  |                              |                              |
| 3<br>DETAILS <b>RELATED</b>                                | Order and Transfer Items<br>00270155                                          |                                              |                                                  |                              |                              |
| Program Staff (2)  Program Staff Number Contact            | Order Number Account Name B-042183 Misty Hollows                              | Order Record Type<br>Provider Location Order | Vaccine<br>Havrix Single Dose Vials - 10 Per Box | Status<br>Complete           | Doses Requested<br>30        |
| PS-00139289 Timothy Bradley<br>PS-00139290 Ayumi Taniguchi | DETAILS RELATED                                                               |                                              |                                                  | Post                         |                              |
| Vaccine Orders (1)                                         | Order Type<br>Standard Order (CDC)<br>Program                                 | Provider PIN<br>123463<br>NDC Code           |                                                  | - î <sub>4</sub> •           | Share an Q. Search this fe   |
| Order Number Status                                        | Misty Hollows - Vaccines for Children<br>Account<br>Misty Hollows             | 58160-0825-1<br>Status<br>Complete           | 11                                               | This record w<br>May 22, 202 | was updated.<br>4 at 7:56 AM |
|                                                            | Vaccine<br>Havrix Single Dose Vials - 10 Per Box<br>Opt Out of Ancillary Kits | Sub Status<br>                               |                                                  | Status<br>Approved<br>Status | i to Complete                |
| Vaccines Ordered (2)                                       | Recommended Order Size<br>30<br>Doses Requested                               | Other Reason                                 |                                                  | Submittee                    | d to Approved                |
| 00270155 gle Dose                                          | Vials - 1 30                                                                  | 0                                            |                                                  |                              |                              |
| Luczro 106 Engenx B Single D                               | ose viais 30                                                                  | U<br>Vie                                     | ew All                                           |                              |                              |

- 3. Select the **Related** tab.
- 4. Scroll down to the Vaccines Ordered section and select the unique vaccine product Line Item ID to see details for that specific vaccine ordered.

![](_page_28_Picture_4.jpeg)

#### Appendix Poporting Waste / Potures

Reporting Waste / Returns in myCAvax

![](_page_29_Picture_2.jpeg)

![](_page_29_Picture_3.jpeg)

## Navigating to Report Returns / Waste

| More       My Turi       State General Fund       COVID-19 Bridge Access Program       Veccess for Aduts         Image: Access Program       My Turi       State General Fund       COVID-19 Bridge Access Program       Veccess for Aduts         Image: Access Program       My Turi       State General Fund       COVID-19 Bridge Access Program       Veccess for Aduts         Image: Access Program       My Turi       Experimentary       Experimentary       Experimentary         Image: Access Program       My Turi       Experimentary       Experimentary       Experimentary         Image: Access Program       My Turi       Experimentary       Experimentary       Experimentary         Image: Access Program       My Turi       Experimentary       Experimentary       Experimentary         Image: Access Program       My Turi       Experimentary       Experimentary       Experimentary         Image: Access Program       My Turi       Experimentary       Experimentary       Experimentary         Image: Access Program       My Turi       Experimentary       Experimentary       Experimentary         Image: Access Program       My Turi       Experimentary       Experimentary       Experimentary         Image: Access Program       My Turi       Experimentary       Experimentary       Experimary | To begin placing a waste or return report, log in<br>to myCAvax and select the 'Returns and<br>Waste' option from the main navigation bar or<br>homepage.                   |                                                                                                    |  |  |  |  |
|----------------------------------------------------------------------------------------------------|----------------------------------------------------------------------------------------------------|----------------------------------------------------------------------------------------------------|--|--|--|--|
| email@youremail.com.mycavax       end         Password       end         Password       end         Log m       Forgot password?         Need to enroll your provider location into one of the viaccination programs supported by myCAvax? Select a program from the newsplant meru above to learn more about the requirements specific for each program.         If you are having issues logging in or are trying to gain access to a provider locatent that is already enrolled in mycAvax hd@cdph.ca.gov or call (833) 502-1245, Monday-Friday 8 am-5 pm.                                                                                                    | My Turn Enrollment       Vaccine Orders       Progra         Welcome VFC Primary         Image: Comparing VFC Vaccines for Children - Home         myCAvax Program Messages | am Location Vacoine Inventory A Enrollment More V Q A Shipment Incidents<br>Transfers<br>Returns and Waste<br>Excursions |  |  |  |  |
|                                                                                                    | Order Vaccine       Returns and Waste         Submit a new vaccine order request.       Report loss due to Returns         Create an order       Report Returns and Waste   | and Waste.  Excursions Report Loss due to temperature excursion. Report Excursions                                       |  |  |  |  |

![](_page_30_Picture_2.jpeg)

## **Reporting Returns / Waste**

| 1                                                                        | Vaccine Product Information                |                            |                        |                  |                                   |                                                                                                    | Returns and Waste Details |           |                           |                                  |                                |                                         |
|--------------------------------------------------------------------------|--------------------------------------------|----------------------------|------------------------|------------------|-----------------------------------|----------------------------------------------------------------------------------------------------|---------------------------|-----------|---------------------------|----------------------------------|--------------------------------|-----------------------------------------|
|                                                                          | *VaccineGroup                              | *Vaccine Brand             | *Presentation          | *Lot Numbe       | er *Expiration Da                 | te *Total Doses<br>Wasted                                                                                       | *Type of Wastage          | *Reason   | *Date Wastage<br>Occoured | *Return Label<br>Delivery Method | *Vaccine Storage               | Clear Row                               |
|                                                                          | DTa 🔻                                      |                            | Syringe 🔻              | 12345            | Jun 8, 201                        | 10                                                                                                    | Spoiled <b>v</b>          | Refrige 🔻 | Apr 30, 20 🛗              | Email 💌                          | 🔁 SC-31 🗙                      | 💼 Clear Row                             |
|                                                                          | Hep 💌                                      | HAVRIX 💌                   | Vial - 0 🔻             | 54321            | Jun 8, 202                        | 15                                                                                                    | Spoiled <b>•</b>          | Refrige 🔻 | Apr 30, 2( 🛗              | Select 🔻                         | Q Search                       | 💼 Clear Row                             |
| Sample Location 101 - Vaccines for Children                              | 1                                          | ×                          |                        |                  |                                   |                                                                                                    |                           |           |                           |                                  | SC-366<br>Brand: F<br>Type: Fr | 40<br>Frigidaire<br>rozen Storage Capa  |
| NOTE: Only report returns and waste events                               | s for program vaccines. Pleas              | e do not report your prive | tely purchased vacci   | nes in myCAvax.  |                                   |                                                                                                    |                           |           |                           |                                  | Brand: F                       | 36<br>Frigidaire<br>efrigerated Storage |
|                                                                          |                                            |                            |                        |                  |                                   |                                                                                                    |                           |           |                           |                                  |                                |                                         |
| Vaccine Pr                                                               | roduct Information                         |                            |                        |                  | - Returns                         | and Waste Details                                                                                               |                           |           |                           |                                  | 4                              | >                                       |
| Vaccine Pr *VaccineGroup *Vaccine Brand *Pres                            | roduct Information                         | r *Expiration Date         | *Total Doses<br>Wasted | *Type of Wastage | Returns<br>*Reason *Date          | and Waste Details<br>Wastage *Return Lab<br>ccoured Delivery Meth                                               | el *Vaccine Storage<br>od | Clear Row |                           |                                  | 4                              |                                         |
| Vaccine Pr<br>*VaccineGroup *Vaccine Brand *Pres<br>Sele  Select  Select | roduct Information sentation *Lot Numbe ct | r *Expiration Date         | *Total Doses<br>Wasted | *Type of Wastage | Returns<br>*Reason Date<br>Select | and Waste Details       Wastage     *Return Lab       ccoured     Delivery Meth       Image: Select     *Select | el •Vaccine Storage       | Clear Row | V t-                      | tor olick                        |                                |                                         |

![](_page_31_Picture_2.jpeg)

# **Reporting Returns / Waste**

| <b>۷</b> هې   | FC Vaccine                                                     | es for Child                                                 | ren - Returr                                            | ns and Wa                    | ste                                       |                        |                                |                                                          | New Returns and Waste                      |
|---------------|----------------------------------------------------------------|--------------------------------------------------------------|---------------------------------------------------------|------------------------------|-------------------------------------------|------------------------|--------------------------------|----------------------------------------------------------|--------------------------------------------|
| () N          | leed help? Review the job                                      | aid(s) for recording ret                                     | urns and waste events.                                  |                              |                                           |                        |                                |                                                          |                                            |
| Searc         | h Returns and Waste                                            |                                                              |                                                         |                              |                                           |                        |                                |                                                          |                                            |
| rogram        | n Location                                                     | Product                                                      |                                                         |                              | Vastage Occurred From                     | Date Wastage Occu      | Irred To                       |                                                          |                                            |
| All           |                                                                | ٩                                                            | Q                                                       |                              | 1, 2024                                   | May 1, 2024            | 苗                              |                                                          |                                            |
| pe of<br>All  | Wastage                                                        | Return Required                                              |                                                         |                              |                                           |                        |                                |                                                          | Search Reset                               |
| he Re         | eturns and Waste list                                          | view only shows ev                                           | ents that were create                                   | d in the last 90 day         | ys. To refine your sear                   | ch, use the search fil | ters above.                    |                                                          |                                            |
| _             |                                                                |                                                              |                                                         |                              |                                           |                        |                                |                                                          |                                            |
| B R           | eturns and Waste                                               |                                                              |                                                         |                              |                                           |                        |                                |                                                          |                                            |
| R             | Returns and Waste                                              | Program Locati 🗸                                             | Product V                                               | Total Doses Wa 🗸             | ✓ Type of Wastage ✓                       | Returns Required 🗸     | Lot Number 🗸 🗸                 | Date Wastage 🗸                                           | Created Date V                             |
| <b>R</b>      | Returns and Waste                                              | Program Locati V<br>Sample Location 10                       | Product V<br>Havrix Single Dose                         | Total Doses Wa 🗸<br>15       | ✓ Type of Wastage ✓<br>Spoiled            | Returns Required V     | Lot Number 🗸                   | Date Wastage ∨<br>04-30-2024                             | Created Date ~<br>05-01-2024               |
| <b>R</b><br>1 | Returns and Waste<br>Returns and W V<br>WS-501172<br>WS-501171 | Program Locati ✓<br>Sample Location 10<br>Sample Location 10 | Product V<br>Havrix Single Dose<br>Kinrix Single Dose S | Total Doses Wa 🗸<br>15<br>10 | ✓ Type of Wastage ✓<br>Spoiled<br>Spoiled | Returns Required V     | Lot Number ∨<br>54321<br>12345 | Date Wastage ∨           04-30-2024           04-30-2024 | Created Date ~<br>05-01-2024<br>05-01-2024 |

View your submitted waste reports anytime from the 'Returns and Waste' table. If a return is required, that will be indicated by a checkmark in the table.

![](_page_32_Picture_3.jpeg)